## **Table of Contents**

| IPsec: Router-to-PIX Security Appliance 7.x and Later or ASA Configuration Example | 1  |
|------------------------------------------------------------------------------------|----|
| Document ID: 63883                                                                 | 1  |
| Introduction                                                                       | 1  |
| Prerequisites                                                                      | 1  |
| Requirements                                                                       | 1  |
| Components Used                                                                    | 1  |
| Conventions                                                                        | 1  |
| Background Information                                                             | 2  |
| Configure                                                                          | 2  |
| Network Diagram.                                                                   | 2  |
| Configurations                                                                     | 2  |
| Configuration using ASDM.                                                          | 7  |
| Verify                                                                             | 14 |
| Troubleshoot                                                                       | 14 |
| Troubleshooting Commands                                                           | 14 |
| NetPro Discussion Forums – Featured Conversations                                  | 14 |
| Related Information                                                                | 15 |

# IPsec: Router-to-PIX Security Appliance 7.x and Later or ASA Configuration Example

#### Document ID: 63883

Introduction Prerequisites Requirements Components Used Conventions Background Information Configure Network Diagram Configurations Configuration using ASDM Verify Troubleshoot Troubleshoot MetPro Discussion Forums – Featured Conversations Related Information

### Introduction

This document demonstrates how to configure an IPsec tunnel from PIX Security Appliance 7.x and later or the Adaptive Security Appliance (ASA) with one internal network to a 2611 router that runs a crypto image. Static routes are used for simplicity.

## Prerequisites

#### Requirements

There are no specific requirements for this document.

#### **Components Used**

The information in this document is based on these software and hardware versions:

- PIX-525 with PIX Software version 7.0
- Cisco 2611 router with Cisco IOS® Software Release 12.2(15)T13

The information in this document was created from the devices in a specific lab environment. All of the devices used in this document started with a cleared (default) configuration. If your network is live, make sure that you understand the potential impact of any command.

#### Conventions

Refer to the Cisco Technical Tips Conventions for more information on document conventions.

## **Background Information**

On the PIX, the **access–list** and **nat 0** commands work together. When a user on the 10.1.1.0 network goes to the 10.2.2.0 network, the access list is used to permit the 10.1.1.0 network traffic to be encrypted without Network Address Translation (NAT). On the router, the **route–map** and **access–list** commands are used to permit the 10.2.2.0 network traffic to be encrypted without NAT. However, when those same users go anywhere else, they are translated to the 172.17.63.230 address through Port Address Translation (PAT).

These are the configuration commands required on the PIX Security Appliance in order for traffic *not* to run through PAT over the tunnel, and traffic to the Internet to run through PAT

```
access-list nonat permit ip 10.1.1.0 255.255.255.0 10.2.2.0 255.255.255.0 nat (inside) 0 access-list nonat nat (inside) 1 10.1.1.0 255.255.255.0 0 0
```

## Configure

In this section, you are presented with the information to configure the features described in this document.

**Note:** Use the Command Lookup Tool (registered customers only) to obtain more information on the commands used in this section.

#### **Network Diagram**

This document uses this network setup:

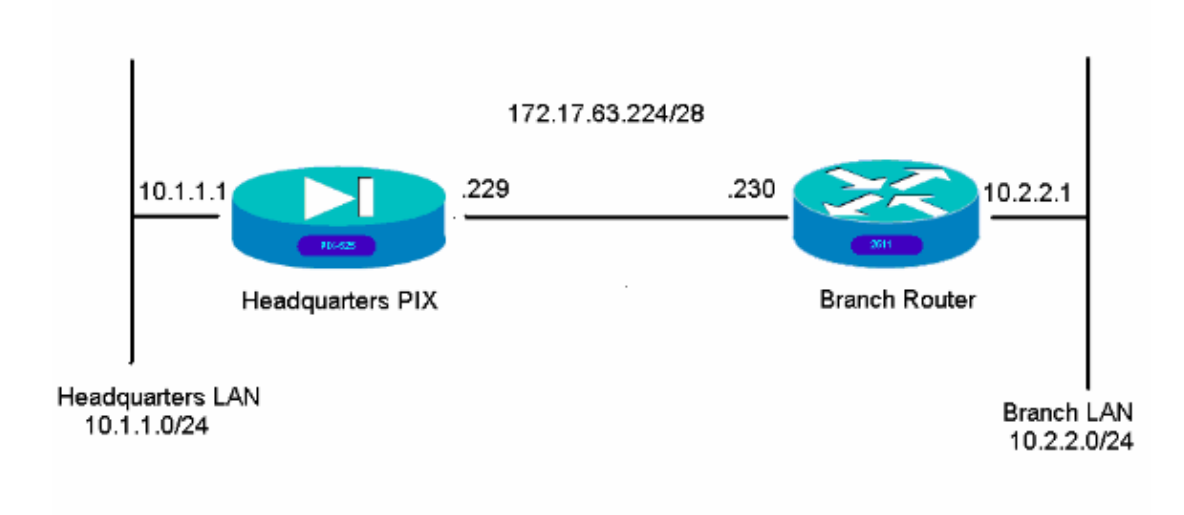

#### Configurations

These configuration examples are for the command line interface. See the Configuration using Adaptive Security Device Manager (ASDM) section of this document if you prefer to configure using ASDM.

#### • Headquarters PIX

Branch Router

Headquarters PIX HQPIX(config)#**show run** PIX Version 7.0(0)102 names interface Ethernet0 description WAN interface nameif outside security-level 0 ip address 172.17.63.229 255.255.255.240 . interface Ethernet1 nameif inside security-level 100 ip address 10.1.1.1 255.255.255.0 1 interface Ethernet2 shutdown no nameif no security-level no ip address 1 interface Ethernet3 shutdown no nameif no security-level no ip address 1 interface Ethernet4 shutdown no nameif no security-level no ip address 1 interface Ethernet5 shutdown no nameif no security-level no ip address 1 enable password 8Ry2YjIyt7RRXU24 encrypted passwd 2KFQnbNIdI.2KYOU encrypted hostname HQPIX domain-name cisco.com ftp mode passive clock timezone AEST 10 access-list 100 extended permit ip any any access-list 150 extended permit ip 10.1.1.0 255.255.255.0 10.2.2.0 255.255.255.0 access-list nonat extended permit ip 10.1.1.0 255.255.255.0 10.2.2.0 255.255.255.0 pager lines 24 logging enable logging buffered debugging mtu inside 1500 mtu outside 1500 no failover monitor-interface inside monitor-interface outside asdm image flash:/asdmfile.50073 no asdm history enable

```
arp timeout 14400
nat-control
global (outside) 1 interface
nat (inside) 0 access-list nonat
nat (inside) 1 10.1.1.0 255.255.255.0
access-group 100 in interface inside
route outside 0.0.0.0 0.0.0.0 172.17.63.230 1
timeout xlate 3:00:00
timeout conn 1:00:00 half-closed 0:10:00 udp 0:02:00 icmp 0:00:02
sunrpc 0:10:00 h323 0:05:00 h225 1:00:00 mgcp 0:05:00 mgcp-pat 0:05:00
sip 0:30:00 sip_media 0:02:00
timeout uauth 0:05:00 absolute
aaa-server TACACS+ protocol tacacs+
aaa-server RADIUS protocol radius
aaa-server partner protocol tacacs+
username cisco password 3USUcOPFUiMCO4Jk encrypted
http server enable
http 10.1.1.2 255.255.255.255 inside
no snmp-server location
no snmp-server contact
snmp-server community public
snmp-server enable traps snmp
crypto ipsec transform-set avalanche esp-des esp-md5-hmac
crypto ipsec security-association lifetime seconds 3600
crypto ipsec df-bit clear-df outside
crypto map forsberg 21 match address nonat
crypto map forsberg 21 set peer 172.17.63.230
crypto map forsberg 21 set transform-set avalanche
crypto map forsberg interface outside
isakmp identity address
isakmp enable outside
isakmp policy 1 authentication pre-share
isakmp policy 1 encryption 3des
isakmp policy 1 hash sha
isakmp policy 1 group 2
isakmp policy 1 lifetime 86400
isakmp policy 65535 authentication pre-share
isakmp policy 65535 encryption 3des
isakmp policy 65535 hash sha
isakmp policy 65535 group 2
isakmp policy 65535 lifetime 86400
telnet timeout 5
ssh timeout 5
console timeout 0
tunnel-group 172.17.63.230 type ipsec-121
tunnel-group 172.17.63.230 ipsec-attributes
pre-shared-key *
1
class-map inspection_default
match default-inspection-traffic
1
1
policy-map asa_global_fw_policy
class inspection_default
inspect dns maximum-length 512
inspect ftp
inspect h323 h225
inspect h323 ras
inspect netbios
inspect rsh
inspect rtsp
inspect skinny
inspect esmtp
inspect sqlnet
```

Cisco – IPsec: Router-to-PIX Security Appliance 7.x and Later or ASA Configuration Example

```
inspect sunrpc
inspect tftp
inspect sip
inspect xdmcp
inspect http
!
service-policy asa_global_fw_policy global
Cryptochecksum:3a5851f7310d14e82bdf17e64d638738
: end
SV-2-8#
```

| Branch Router                                                                                                    |
|----------------------------------------------------------------------------------------------------|
| BranchRouter# <b>show run</b><br>Building configuration                                                                                      |
| Current configuration : 1719 bytes<br>!                                                                                                    |
| <pre>! Last configuration change at 13:03:25 AEST Tue Apr 5 2005<br/>! NVRAM config last updated at 13:03:44 AEST Tue Apr 5 2005<br/>!</pre> |
| version 12.2<br>service timestamps debug datetime msec<br>service timestamps log uptime<br>no service password-encryption<br>!               |
| hostname BranchRouter                                                                                                    |
| logging queue-limit 100<br>logging buffered 4096 debugging<br>!                                                                              |
| username cisco privilege 15 password 0 cisco<br>memory-size iomem 15<br>clock timezone AEST 10<br>ip subnet-zero<br>!                        |
| :<br>ip audit notify log<br>ip audit po max-events 100<br>!<br>!                                                                             |
| rypto isakmp policy 11<br>encr 3des                                                                                                    |
| authentication pre-share<br>group 2                                                                                                    |
| crypto isakmp key ciscol23 address 172.17.63.229<br>!<br>!                                                                                   |
| crypto ipsec transform-set sharks esp-des esp-md5-hmac<br>!                                                                                  |
| crypto map nolan 11 ipsec-isakmp<br>set peer 172.17.63.229<br>set transform-set sharks                                                       |
| match address 120                                                                                                    |
| 1                                                                                                    |
| 1                                                                                                    |
| !                                                                                                    |
| 1<br>1                                                                                                    |
|                                                                                                    |

```
!
!
!
no voice hpi capture buffer
no voice hpi capture destination
1
1
mta receive maximum-recipients 0
1
1
!
interface Ethernet0/0
ip address 172.17.63.230 255.255.255.240
ip nat outside
no ip route-cache
no ip mroute-cache
half-duplex
crypto map nolan
interface Ethernet0/1
ip address 10.2.2.1 255.255.255.0
ip nat inside
half-duplex
ip nat pool branch 172.17.63.230 172.17.63.230 netmask 255.255.255.0
ip nat inside source route-map nonat pool branch overload
no ip http server
no ip http secure-server
ip classless
ip route 10.1.1.0 255.255.255.0 172.17.63.229
1
1
access-list 120 permit ip 10.2.2.0 0.0.0.255 10.1.1.0 0.0.0.255
access-list 130 deny ip 10.2.2.0 0.0.0.255 10.1.1.0 0.0.0.255
access-list 130 permit ip 10.2.2.0 0.0.0.255 any
1
route-map nonat permit 10
match ip address 130
!
call rsvp-sync
!
1
mgcp profile default
1
dial-peer cor custom
1
1
!
!
1
line con O
line aux 0
line vty 0 4
login
!
!
end
```

## **Configuration using ASDM**

This example demonstrates how to configure the PIX using the ASDM GUI. A PC with a browser and IP address 10.1.1.2 is connected to the inside interface e1 of the PIX. Ensure http is enabled on the PIX.

This procedure illustrates the ASDM configuration of the Headquarters PIX.

1. Connect the PC to the PIX and choose a download method.

|                                                                                                    | CISCO SYSTEMS                                                                            |
|----------------------------------------------------------------------------------------------------|------------------------------------------------------------------------------------------|
| CIECO MODIMI D'O                                                                                                    | allineatilline.                                                                          |
| isco ASDM 5.0 provides an intuitive graphical user into<br>onfigure and manage your Cisco Security Appliances.                                 | erface that makes it easy to set up,                                                     |
| isco ASDM runs as either a local application or a Java                                                                                         | Applet.                                                                                  |
| tunning Cisco ASDM as a local Application                                                                                                    | h                                                                                        |
| Upgrades of the local application are perform     You can invoke ASDM from desktop shortcuts     One desktop shortcut allows you to connect to | ed automatically.<br>. No browser is required.<br>o <i>multiple</i> Security Appliances. |
| Download ASDM Launcher a                                                                                                    | and Start ASDM                                                                           |
| Junning Fisco &EDM as a Taus Anolat                                                                                                    |                                                                                          |
| You can run Cisco ASDM as a Java applet that is dyn                                                                                            | amically downloaded from the device to                                                   |
| which you connect.                                                                                                    | an in anani in anno 1996 an 11 1998 an 199                                               |
| 5                                                                                                    |                                                                                          |
| Bun ASDM as a Jav                                                                                                    | a Applet                                                                                 |

ASDM loads the existing configuration from the PIX.

| Cisco ASOM 5.0 for PIX - 10.1.1.1<br>File Roles Search Options Tools Wizards Help |                                                  |
|-----------------------------------------------------------------------------------|--------------------------------------------------|
| Home Configuration Monitoring Back Forward Search                                 | Refresh Save Hep Cisco Status                    |
| Device Information                                                                | Interface Status                                 |
| General License                                                                   | Interface IP Address/Mask Line Link Current Kbps |
| Host Name:                                                                        |                                                  |
| PIX Version: Device Uptime:                                                       |                                                  |
| ASDM Version: Device Type:                                                        |                                                  |
| Firewall Mode: Status                                                             | X                                                |
| Total Flash:                                                                      |                                                  |
| VPN Status Please wait while ASDM is lo                                           | ading the current configuration from your        |
| IKE Tunnels: device.                                                              |                                                  |
| CPU CPU Usage (p 62                                                               | Total:                                           |
| Memory Usag                                                                       |                                                  |
| Latest ASDM Syslog Messages                                                       | Input Kbps:                                      |
| Initializing Monitor modules                                                      | <admin> NA (15)</admin>                          |

This window provides monitoring instruments and menus.

| Dendon Information          |                              | Interface Status                                                                     |
|-----------------------------|------------------------------|--------------------------------------------------------------------------------------|
| Coneral Lineare ]           |                              | Interface Status                                                                     |
| oenerar   License           |                              | inside 10.1.1.1/24 Oup Oup 1                                                         |
| Host Name: SV-2-8.ciscou    | com                          |                                                                                      |
| PDX Version: 7.0(0)102      | Device Uptime: 0d 0h 24m 50s |                                                                                      |
| ASDM Version: 5.0(0)73      | Device Type: PIX 525         |                                                                                      |
| Firewall Mode: Routed       | Context Mode: Single         |                                                                                      |
| Total Flash: 16 MB          | Total Memory: 256 MB         | Select an interface to view input and output Kbps                                    |
| VPN Status                  |                              | Traffic Status                                                                       |
| IKE Tunnels: 0              | IPSec Tunnels: 0             | Connections Per Second Usage                                                         |
| 0 x 04 57 46 04 56 38       | 6                            | 0.5<br>01:50:50<br>UDP: 0 TCP: 0 Tetal: 0<br>'inside' leterface Traffic Urage (Ospi) |
| Memory Memory Usage (M      | 8)                           | 2211                                                                                 |
| 67M8 041                    |                              | 24<br>16<br>04:00:26                                                                 |
|                             |                              | Input Kbps: 0 Output Kbps: 1                                                         |
| Latest ASDM Syslog Messages | 5                            | Configure ASDM System Fill                                                           |

2. Select **Configuration > Features > Interfaces** and select **Add** for new interfaces or **Edit** for an

existing configuration.

| e Co                       | nfiguration Monitoring        | Beck F                   | orward  | Search            | Refresh :     | Save Help       |                    |      |               |   | allb |
|----------------------------|-------------------------------|--------------------------|---------|-------------------|---------------|-----------------|--------------------|------|---------------|---|------|
| tures 0                    | configuration ► Features > In | nanaces<br>Por por por s | 51.001  | _                 |               |                 | _                  | -    |               | - | _    |
| l <sub>o</sub><br>faces    | - 2 M (1 )                    |                          |         |                   |               |                 |                    |      |               |   |      |
| 5                          | Interface                     | Name                     | Enabled | Security<br>Level | IP Address    | Subnet Mask     | Management<br>Only | MTU  |               | D | Ad   |
| y Policy                   | Ethernet1                     | inside                   | Yes     | 100               | 10.1.1.1      | 255 255 255 0   | No.                | 1500 |               |   | Ed   |
| k                          | Ethernet0                     | outside                  | Yes     | 0                 | 172.17.63.229 | 255 255 255 240 | No                 | 1500 | WAN interface |   | De   |
| AT                         | Ethernet2                     |                          | No      |                   |               |                 | No                 |      |               |   | -    |
| 3                          | Ethernet3                     |                          | No      |                   |               |                 | No                 |      |               |   |      |
|                            | Ethernet4                     |                          | No      |                   |               |                 | No                 |      |               |   |      |
| 3                          | Ethernet5                     |                          | No      |                   |               |                 | No                 |      |               |   |      |
| Blocks<br>Rece<br>stration |                               |                          |         |                   |               |                 |                    |      |               |   |      |
| eruos                      | at                            |                          |         |                   |               |                 |                    |      |               |   |      |

3. Select the security options for the inside interface.

| le Rules Se    | arch Options Tools Wiz     | cards Help               |                        | Contrast Contrast |           |              |                       |            |
|----------------|----------------------------|--------------------------|------------------------|-------------------|-----------|--------------|-----------------------|------------|
| Home C         | anfiguration Monitoring    | Back Forward             | Search Refresh         | Save Help         |           |              | Cis                   | ee Systems |
| Features       | Configuration > Features > | Security Policy > Access | Rules                  |                   |           |              |                       |            |
|                | * • • • • • • •            | 1 10 10 10 10 10         | l.                     |                   |           |              |                       |            |
| Interfaces     | (FAccess Rules)            | AAA Rules C Filter Ru    | les C Service Policy R | ules .            |           |              |                       |            |
| <u>6.</u>      | Show Rules for Interface   | All Interfaces           | Show All               |                   |           |              |                       |            |
| ecurity Policy | # Rule Action              | Source                   | Destination            | Rule Applied      | Interface | Service      | Log Level<br>Interval | Add        |
| 245            | 1 🗹 🧭                      | 🔹 any                    | 🔹 any                  | al incoming in    | side      | 10 to        |                       | Edit       |
| NAT            |                            |                          |                        |                   |           |              |                       | Delete     |
| 93             |                            |                          |                        |                   |           |              |                       |            |
| VPN            |                            |                          |                        |                   |           |              |                       |            |
| 1.0            |                            |                          |                        |                   |           |              |                       |            |
| Routing        |                            |                          |                        |                   |           |              |                       |            |
| .80            |                            |                          |                        |                   |           |              |                       |            |
| elding Blocks  |                            |                          |                        |                   |           |              |                       |            |
| 3              |                            |                          |                        |                   |           |              |                       |            |
| Device         |                            |                          |                        |                   |           |              |                       |            |
|                |                            |                          |                        |                   |           |              |                       |            |
| Properties     |                            |                          |                        |                   |           |              |                       |            |
|                |                            |                          |                        |                   |           |              |                       |            |
|                |                            |                          |                        |                   |           |              |                       |            |
|                |                            |                          |                        |                   |           |              |                       |            |
|                | 1                          |                          |                        |                   |           |              |                       |            |
|                | 🖌 Allow traffic            | O Deny traffic           |                        |                   |           | Show Summary | C Show Detail         |            |
|                |                            | Apply                    | Reset                  | Advance           | id        |              |                       |            |
| Wizards <      |                            |                          |                        |                   |           |              |                       |            |

4. In the NAT configuration, encrypted traffic is NAT–exempt and all other traffic is NAT/PAT to the outside interface.

| atures                                                 | Configuration - Featur | eo = NAT = Translation Rules<br>S & Ro & Ro & S & S<br>rough the Srewall without addres<br>es | ss translation]<br>nption Rules<br>Show All |           |            |             |   |
|--------------------------------------------------------|------------------------|-----------------------------------------------------------------------------------------------|---------------------------------------------|-----------|------------|-------------|---|
| NAT                                                    | Rule                   | Original                                                                                      |                                             |           | Translated |             | A |
| 3                                                      | Type Interfa           | ice Source Network                                                                            | Destination Network                         | Interface | Address    | DNS Rewrite | 6 |
| ng Blocks<br>ng Blocks<br>ence<br>nubhation<br>genties |                        |                                                                                               |                                             |           |            |             |   |

5. Select **VPN >General > Tunnel Group** and enable a Tunnel Group

| 204                                                                                                    |                                                                                                    |                                                                                                    |                                                                          | à                                                                                               | Casco System                              |
|----------------------------------------------------------------------------------------------------|----------------------------------------------------------------------------------------------------|----------------------------------------------------------------------------------------------------|--------------------------------------------------------------------------|-------------------------------------------------------------------------------------------------|-------------------------------------------|
| Home                                                                                                    | Configuration Monitoring Back                                                                                                    | Forward Search Rt                                                                                                    | etrech Save He                                                           | la la                                                                                           | allowally                                 |
| Features                                                                                                    | Contiguration + Features + VPN + Ger                                                                                                    | neral > Tunnel Group                                                                                                    |                                                                          |                                                                                                 |                                           |
| Electricos<br>Security Policy<br>NAT<br>NAT<br>CUPH<br>Routing<br>Building Blocks<br>Device<br>Administration | Clent Update<br>Clent Update<br>Clent Update<br>Clent Update<br>Clent Update<br>Clent Update<br>Clent Update<br>Clent Update<br>Clent Update<br>Clent Carlo Coup<br>Matching<br>Clent ficate Group Matching<br>Clent ficate Group Matching | Tunnel Geoup  Tunnel Geoup  Manage VPN tunnel ge IPBec connections.  Name  T217.62.00  DefaultRACroup Default.2LOrcup  Specify the delimeter t are received when ture Group Delimiter | toups. A VPN tunnel group<br>Type<br>1956-121<br>lipset-Ta<br>lipset-121 | P represents a connection spe<br>Group Policy<br>DitGropPolicy<br>DitGropPolicy<br>DitOrpPolicy | ctilc record for<br>Add<br>Eoit<br>Detete |

6. Select **VPN > IKE > Global Parameters** and enable IKE on the outside interface.

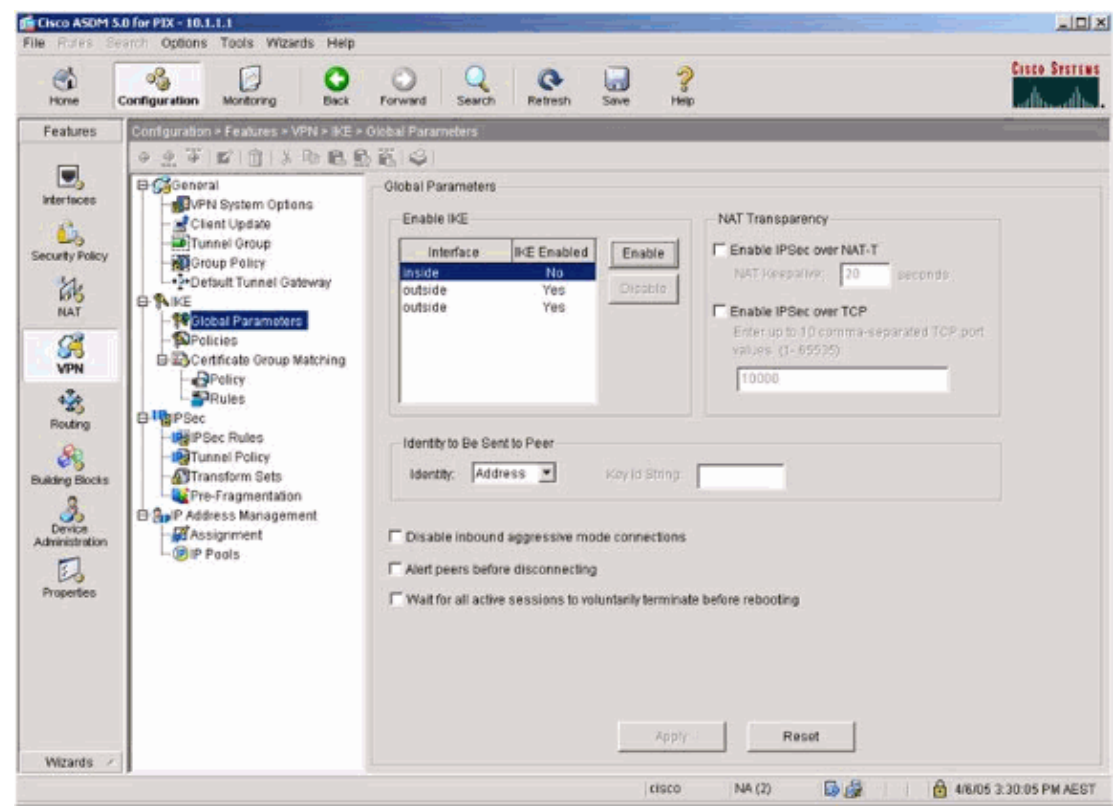

7. Select **VPN > IKE > Policies** and choose the IKE policies.

| Home G                                                                                                    | Configuration Monitoring Back                                                                                                    | Forward 5                                             | learch Re           | fresh                                 | Save He                                               | ilp                                                                  |                                                                         |                                                | استالس |
|----------------------------------------------------------------------------------------------------|----------------------------------------------------------------------------------------------------|-------------------------------------------------------|---------------------|---------------------------------------|-------------------------------------------------------|----------------------------------------------------------------------|-------------------------------------------------------------------------|------------------------------------------------|--------|
| Features                                                                                                    | Configuration > Features > VFN > IKE                                                                                                    | Policies                                              | _                   | _                                     |                                                       |                                                                      | _                                                                       | _                                              |        |
| Interfaces<br>ourty Policy<br>WPN<br>ANT<br>POLICY<br>Routing<br>Biory<br>Biory<br>Biory<br>Device<br>Device<br>Device<br>properties | Coneral     Sofeneral     Sofeneral | Policies<br>Configure o<br>Security Ass<br>protocols. | Encryption<br>1)des | t Key Exch<br>tanageme<br>Hash<br>sha | ange (IKE) alig<br>est Protacel (IS<br>D-H Group<br>2 | orithms and paran<br>Ak3dP) framework<br>Authentication<br>pre-share | neters, within the IPS<br>for the AH and ESP<br>Lifetime(secs)<br>86400 | lec Internet<br>IPSec<br>Add<br>Edit<br>Delete |        |
|                                                                                                    |                                                                                                    |                                                       |                     |                                       | (App)                                                 |                                                                      | leset                                                                   |                                                |        |

8. Select **VPN > IPsec > IPsec Rules** and choose **IPsec** for the local tunnel and remote addressing.

| Features                                                                                                    | Configuration + Features + VPN + IPSec                                                                                                    | IPSec Ru          | les                                      |                                                                        |                                                                                |                         |               |
|----------------------------------------------------------------------------------------------------|----------------------------------------------------------------------------------------------------|-------------------|------------------------------------------|------------------------------------------------------------------------|--------------------------------------------------------------------------------|-------------------------|---------------|
| Interfaces<br>interfaces<br>incurity Policy<br>NAT<br>Security Policy<br>NAT<br>Security Policy<br>NAT<br>Security Policy<br>Properties | Conneral     Client Updale     Tunnel Group     Group Policy     Crefister Oroup Matching     Policies     Certificate Oroup Matching     Policy     Policies     Certificate Oroup Matching     Policy     Policy     Policy     Policy     Policy     Construction     Policy     Policy     Polic | PSec R<br>Use the | ules<br>Rules menu,<br>Action<br>protect | the toolbar, or the right m<br>PDC Side<br>HostNetwork<br>≇ 10.111.024 | rouse button to add, edit or de<br>Remote Side<br>HostNictwork<br>2010.2.2.074 | elete rules.<br>Service | Turmel Po Add |

9. Select **VPN > IPsec > Tunnel Policy** and choose the tunnel policy.

| Home Co  | nfiguration Monitoring Back                                                                                                    | Forward Search                                                                                    | h Refresh                                | Save Help     |                       |                                  |                   | طاسختك                |
|----------|----------------------------------------------------------------------------------------------------|---------------------------------------------------------------------------------------------------|------------------------------------------|---------------|-----------------------|----------------------------------|-------------------|-----------------------|
| Festures | Configuration = Feromes = VEN = IRSec<br>VEN System Options<br>Clant Update<br>UPN System Options<br>Clant Update<br>UPN System Options<br>Clant Update<br>UPN System Options<br>Clant Update<br>UPN System Options<br>Definition<br>Policy<br>Policy<br>Prolices<br>Parameters<br>Policy<br>Prolices<br>Parameters<br>Policy<br>Prolices<br>Parameters<br>Policy<br>Prolices<br>Parameters<br>Policy<br>Prolices<br>Parameters<br>Parameters | Tunnel Policy     Specify Tunnel Policy     Specify Tunnel Policy     Interface     outside     t | Alicy<br>Type & Priority<br>(static - 21 | Transform Set | Peer<br>172 17 63 230 | Connection Type<br>Bidirectional | SA<br>01 00 00 er | Add<br>Edit<br>Delete |

10. Select **VPN > IPsec > Transform Sets** and choose a Transform set.

| Homo d                                                                                                    | Configuration Montoring Back                                                                                                    | Forward Search                                                                                                    | Refresh                                                                              | Save Help                                                                                                    |                                                                                                 |                                                                                 | diad                  |
|----------------------------------------------------------------------------------------------------|----------------------------------------------------------------------------------------------------|----------------------------------------------------------------------------------------------------|--------------------------------------------------------------------------------------|----------------------------------------------------------------------------------------------------|-------------------------------------------------------------------------------------------------|---------------------------------------------------------------------------------|-----------------------|
| Features                                                                                                    | Configuration > Features > VPN > IPSec                                                                                                    | > Transform Sets                                                                                                    |                                                                                      |                                                                                                    |                                                                                                 |                                                                                 |                       |
| Interfaces<br>Interfaces<br>Interf | General     General     Given Update     Tunnel Group     Giona Parametees     Giobal Parametees     Giobal Parametees     Giob | Transform Sets<br>Specify Transform Sets<br>Specify Transform Sets<br>ESP-DES-SNA<br>ESP-DES-SNA<br>ESP-AES-128-SNA<br>ESP-AES-128-SNA<br>ESP-AES-128-SNA<br>ESP-AES-128-SNA<br>ESP-AES-128-SNA<br>ESP-AES-128-SNA<br>ESP-AES-256-SNA<br>ESP-AES-256-MD5 | Node<br>Tunnel<br>Tunnel<br>Tunnel<br>Tunnel<br>Tunnel<br>Tunnel<br>Tunnel<br>Tunnel | ESP Entryption<br>DES<br>DES<br>3DES<br>4ES-128<br>4ES-128<br>4ES-128<br>4ES-128<br>4ES-128<br>4ES-128<br>4ES-256<br>4ES-256 | ESP Authentication<br>MD5<br>SHA<br>MD5<br>SHA<br>MD5<br>SHA<br>MD5<br>SHA<br>MD5<br>SHA<br>MD5 | AH Authentication<br>None<br>None<br>None<br>None<br>None<br>None<br>None<br>No | Add<br>Edit<br>Derete |
|                                                                                                    |                                                                                                    |                                                                                                    |                                                                                      | /oply                                                                                                    | Reset                                                                                           |                                                                                 |                       |

11. Select **Routing > Routing > Static Route** and choose a static route to gateway router. In this example, the static route points to the remote VPN peer for simplicity.

| Elsco ASDM SJ                                                                                                    | 0 for PIX - 10.1.1.1<br>Options Tools With                                                                                                    | se Hielo                                                                                                    | × 101×                                            |
|----------------------------------------------------------------------------------------------------|----------------------------------------------------------------------------------------------------|----------------------------------------------------------------------------------------------------|---------------------------------------------------|
| Home C                                                                                                    | Configuration Montoring                                                                                                    | Dack Forward Search Ratech Save Hep                                                                                                    | Cisco Station                                     |
| Features<br>Netraces<br>Security Policy<br>NAT<br>Security Policy<br>NAT<br>Security Policy<br>NAT<br>Security Policy<br>NAT<br>Security Policy<br>NAT<br>Security Policy<br>NAT<br>Policy<br>Policy<br>Reading<br>Dukting Blocks<br>Administration<br>Properties | Contiguration = Feedures = I<br>Contiguration = Feedures = I<br>Contiguration = Feedures = Feedures = I<br>Contiguration = Feedures | outing - Routing - Static Route<br>Batic Route<br>Specify static routes.<br>Interface IP Address Netmask Gateway<br>outside 0.0.0 0.0.0 172.17.63. | IP Metric Tunneled Add<br>230 1 No Edit<br>Delete |
| Wizards X                                                                                                    | 1                                                                                                    | eiero                                                                                                    |                                                   |

## Verify

Use this section to confirm that your configuration works properly.

The Output Interpreter Tool (registered customers only) (OIT) supports certain **show** commands. Use the OIT to view an analysis of **show** command output.

- show crypto ipsec sa Shows the phase 2 security associations.
- show crypto isakmp sa Shows the phase 1 security associations.

## Troubleshoot

You can use ASDM to enable logging and to view the logs.

- Select Configuration > Properties > Logging > Logging Setup, choose Enable Logging and click Apply to enable logging.
- Select Monitoring > Logging > Log Buffer > On Logging Level, choose Logging Buffer, and click View to view the logs.

#### **Troubleshooting Commands**

The Output Interpreter Tool (registered customers only) (OIT) supports certain **show** commands. Use the OIT to view an analysis of **show** command output.

Note: Refer to Important Information on Debug Commands before you use debug commands.

- debug crypto ipsec Shows the IPsec negotiations of phase 2.
- debug crypto isakmp Shows the ISAKMP negotiations of phase 1.
- debug crypto engine Shows the traffic that is encrypted.
- clear crypto isakmp Clears the security associations related to phase 1.
- clear crypto sa Clears the security associations related to phase 2.
- **debug icmp trace** Shows whether ICMP requests from the hosts reach the PIX. You need to add the **access–list** command to permit ICMP in your configuration in order to run this debug.
- **logging buffer debugging** Shows connections being established and denied to hosts that go through the PIX. The information is stored in the PIX log buffer and you can see the output with the **show log** command.

## **NetPro Discussion Forums – Featured Conversations**

Networking Professionals Connection is a forum for networking professionals to share questions, suggestions, and information about networking solutions, products, and technologies. The featured links are some of the most recent conversations available in this technology.

NetPro Discussion Forums – Featured Conversations for VPN

Service Providers: VPN Service Architectures

Service Providers: Network Management

Virtual Private Networks: General

## **Related Information**

- Cisco PIX Firewall Software
- Cisco Secure PIX Firewall Command References
- Security Product Field Notices (including PIX)
- Requests for Comments (RFCs)
- Technical Support & Documentation Cisco Systems

All contents are Copyright © 1992–2006 Cisco Systems, Inc. All rights reserved. Important Notices and Privacy Statement.

Updated: Jan 18, 2006

Document ID: 63883